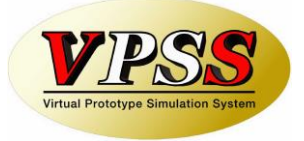

# **Registration of license**

We provide the solution of whole steps by a manufacturing view to the customers of the world, and create the new Sheet Metal

## Guide

Dr.ABE\_Tube® and Dr.ABE\_Tube logo is trademark of AMADA HOLDINGS CO., LTD.

Dr.ABE\_Tube is a registered product of AMADA HOLDINGS CO., LTD.

The other described brand names and product names are trademarks or registered trademarks of their respective companies.

All Rights Reserved, Copyright© AMADA HOLDINGS CO., LTD 2007-2018

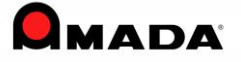

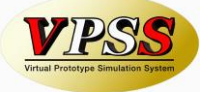

-

Contents

- 1. Introduction
- 2. Registration of license (In case that AP100 hasn't been installed)
  - 2.1 Installation of license module
  - 2.2 Registration of license
- 3. Registration of license (In case that AP100 has already been installed)
  - 3.1 Installation of license module
  - 3.2 Registration of license

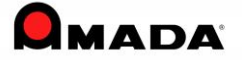

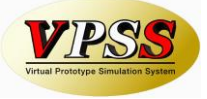

# 1. Introduction

To use [Amada Dr.ABE Tube], it is necessary to register license and install license module. After installing [Amada Dr.ABE Tube], please install license module and register license.

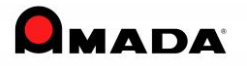

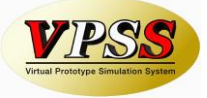

# 2. Registration of license

### In case that AP100 hasn't been installed

#### 2.1 Installation of license module

**Step 1** Start up "setup.exe" in the "License¥Installer" folder in the installation CD.

Step 2 Specify a drive where [Amada Dr.ABE Tube] has been installed, and click [OK].

| Setup 🔀                                                     |
|-------------------------------------------------------------|
| Select target drive.                                        |
| [-a-]<br>[-d-]<br>[-d-]<br>[-f-]<br>[-f-]<br>[-g-]<br>[-h-] |
| OK Cancel                                                   |

Step 3 If using parallel port type dongle license, click [Yes].

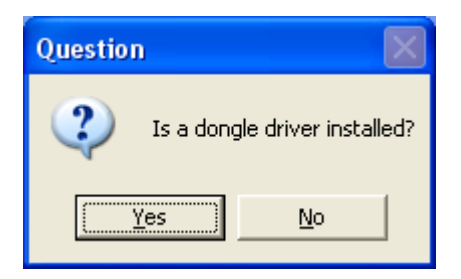

\* If using software license or USB type dongle license, click [No]. Parallel port type dongle is not supported for 64bitOS.

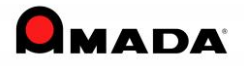

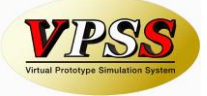

| Step 4                           | Installation is completed. Click [OK]. |  |  |  |
|----------------------------------|----------------------------------------|--|--|--|
| Licens                           | e Constructing Information Installer 🔀 |  |  |  |
| Installation has been completed. |                                        |  |  |  |
|                                  | ОК                                     |  |  |  |

\* If using software license or USB type dongle license, this is the end of the installation of license module.

Step 5 Uncheck [DOS-mode], and click [Install].

| 🟦 Setup | driver - bite-board                   |                   |
|---------|---------------------------------------|-------------------|
|         | Driver<br>▼ Kernel-mode<br>■ DOS-mode | Install<br>Remove |
|         |                                       | Exit              |

**Step 6** Click [Yes] to reboot computer.

| setup        |                                                         |
|--------------|---------------------------------------------------------|
| (i)          | Installation completed.                                 |
| $\checkmark$ | To activate the drivers you have to restart the system. |
|              | Restart the system now?                                 |
|              | <u>Y</u> es <u>N</u> o Cancel                           |

\* Confirm that any other application isn't running, and then click [Yes].

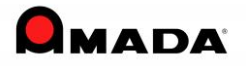

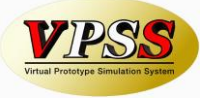

#### 2.2 Registration of license

\* When you use dongle license, please set a dongle to your computer first, and then perform registration of license.

Step 1 Start up the registration of license from the startup menu. ([Start]-[All Programs]-[ASIS100PCL]-[License Management]-[Register])

Step 2 Click [Registering license].

| 😂 AprSeller            | ×                                                     |
|------------------------|-------------------------------------------------------|
| 7608E422-              | 0000000                                               |
| Get HostKey            | Floppy Registration Manua                             |
| Please pu<br>and press | It License Disc in a floppy disc<br>the below button. |
|                        | Registering license                                   |

Step 3 If date in computer is correct, click [Registering license].

| Check System Date                                                                                                | × |  |
|----------------------------------------------------------------------------------------------------|---|--|
| Is the date [ 2007/6/30 ] in computer correct?<br>If the date is wrong, correct it before registering a license. |   |  |
| * The application might not be launched if you correct a date in computer after registering a license.           |   |  |
|                                                                                                    |   |  |
| Registering license Cancel                                                                                       |   |  |

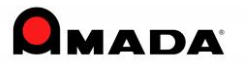

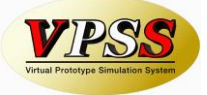

Step 4 Specify a user license, and click [Open].

| Open                   |                      |   |   |   |              | ? ×      |
|------------------------|----------------------|---|---|---|--------------|----------|
| Look jn: 🕯             | Local Disk (C:)      | ¢ | £ | ď | •            |          |
| License-7F             | 2DFEEE.dat           |   |   |   |              |          |
|                        |                      |   |   |   |              |          |
|                        |                      |   |   |   |              |          |
|                        |                      |   |   |   |              |          |
|                        |                      |   |   |   |              |          |
| File <u>n</u> ame:     | License-7F2DFEEE.dat |   |   |   | <u>O</u> per | n        |
| Files of <u>type</u> : | License(*.dat)       | 1 | - |   | Cano         | el       |
|                        |                      |   | _ | _ |              | <u> </u> |

**Step 5** Registration of license is completed. Click [OK].

| AprSeller                                   | ×   |
|---------------------------------------------|-----|
| License regist. has been completed. Thank y | ou. |
| OK                                          |     |

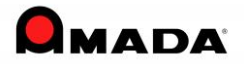

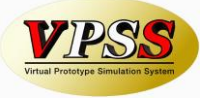

## **3. Registration of license**

### In case that AP100 has already been installed

#### 3.1 Installation of license module

Step 1 Start up "setup.exe" in the "License¥Installer" folder in the installation CD.

Step 2 Installation is completed. Click [OK].

| License Constructing Information Installer 👂 | < |
|----------------------------------------------|---|
| Installation has been completed.             |   |
| OK                                           |   |

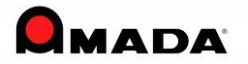

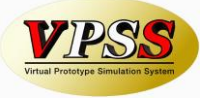

#### 3.2 Registration of license

\* When you use dongle license, please set a dongle to your computer first, and then perform registration of license.

**Step 1** Start up the registration of license from the startup menu. ([Start]-[All Programs]-[ASIS100PCL]-[License Management]-[Register])

Step 2 Click [Registering license].

| AprSeller              |                                                 | ×        |
|------------------------|-------------------------------------------------|----------|
| 7608E422-              | 0000000                                         |          |
| Get HostKey            | Floppy Registration                             | Manu:    |
| Please pu<br>and press | ut License Disc in a flo<br>s the below button. | ppy disc |
|                        | Registering license                             |          |

Step 3 If date in computer is correct, click [Registering license].

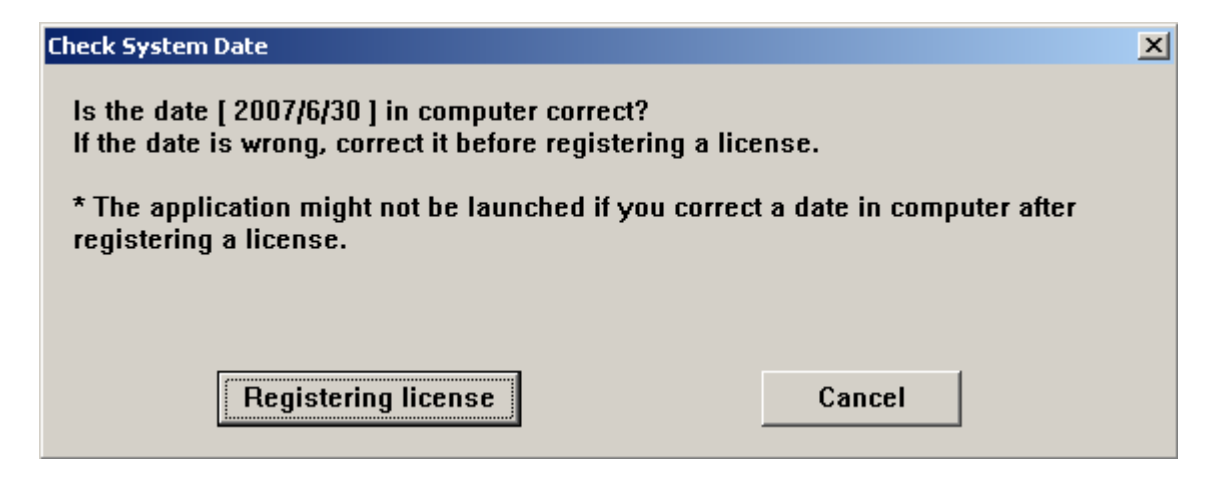

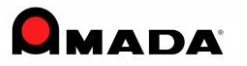

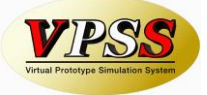

Step 4 Specify a user license, and click [Open].

| Open               |                      |   | ? ×            |
|--------------------|----------------------|---|----------------|
| Look jn: 🕯         | Local Disk (C:)      | - | * <b>III</b> • |
| License-7F         | 2DFEEE.dat           |   |                |
|                    |                      |   |                |
|                    |                      |   |                |
|                    |                      |   |                |
|                    |                      |   |                |
| 1                  |                      |   |                |
| File <u>n</u> ame: | License-7F2DFEEE.dat |   | <u>O</u> pen   |
| Files of type:     | License(*.dat)       | • | Cancel         |
|                    |                      |   | 11.            |

**Step 5** Registration of license is completed. Click [OK].

| AprSeller                                    | ×  |
|----------------------------------------------|----|
| License regist, has been completed. Thank yo | ы. |
| OK                                           |    |

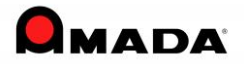